## Where to find your privacy settings on social media sites?

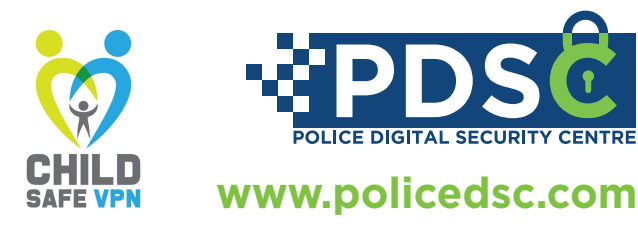

When you sign up on YouTube, your account will remain unsearchable until you upload your first video. If you

want to upload a video that is 15+ minutes long you will need to verify your YouTube account with a phone number. When uploading content on YouTube, you have a selection of who the intended audience is for that video i.e. is it for children (aged 13 or below) or people aged above the age of 13. For all new YouTube channels, the people who you subscribe to will remain unlisted.

**Overall channel settings** 

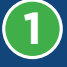

Login to your YouTube account.

Navigate to the top of the page and click on your channel icon (on the top right side)

| =      | 🕒 YouTube 👓                                                  | Search                                                                                                  |                                                                                                    | ۹.                                                                                     |                                                                                                    | 2 | 0       |
|--------|--------------------------------------------------------------|----------------------------------------------------------------------------------------------------|----------------------------------------------------------------------------------------------------|----------------------------------------------------------------------------------------|----------------------------------------------------------------------------------------------------|---|---------|
|        | Home                                                         | rotide<br>855K views - 5 months ago                                                                     | Nigel Farage Ø<br>120K views - 2 days ago                                                                  | Dragons' Den Ø<br>1M views • 8 month                                                   | <u> </u>                                                                                                    |   | 0       |
| 6<br>8 | Trending<br>Subscriptions                                    | COVID-19 news                                                                                           |                                                                                                    |                                                                                        | Create a channel Paid memberships                                                                                                |   | ×       |
| 0<br>0 | Library<br>History<br>Watch later<br>Liked videos            |                                                                                                    |                                                                                                    | INDEPENDENT                                                                            | YouTube Studio     Switch account     Sign out     Dark theme: Off                                                               | > | 1.03.58 |
|        | CRIPTIONS<br>Popular on YouTube<br>Music<br>Sports<br>Gemins | Coronavirus: Do not move<br>gatherings Indoors, Bools<br>BBC ©<br>365X views -<br>Streamed 18 hours ago | Sign Boris Johnson to explore<br>'travel corridors' with some<br>Sign News ©<br>1377K views - 18 hours ago | VK coronavirus dea<br>rises by 359 to 39,7<br>The independent ©<br>9.2K views - 18 hou | XA         Language: English           Location: United Kingdom           Settings           Vour data in YouTube           Help | > | ion<br> |
| MORE   | E FROM YOUTUBE                                               | <b>A?</b>                                                                                               |                                                                                                    | BE                                                                                     | Send feedback                                                                                                    | 5 | 17      |

Once you click on your channel icon, a window should pop up, go down to the 'Settings' tab and click on it

|   | 0  | Terciajera               |      | Ū       |
|---|----|--------------------------|------|---------|
| h |    | Manage your Google Acco  | ount | o       |
|   |    | Create a channel         |      |         |
|   | 6  | Paid memberships         |      | ×       |
|   | 4  | YouTube Studio           |      |         |
|   | ۵  | Switch account           | >    | 1       |
|   | €  | Sign out                 |      |         |
| S | Ð  | Dark theme: Off          | >    | 1:03:58 |
| a | ×A | Language: English        | >    | son     |
| 7 |    | Location: United Kingdom | >    |         |
| ( | \$ | Settings                 |      | -       |
| 1 | 0  | Your data in YouTube     |      |         |
|   | 0  | Help                     |      |         |
|   |    | Send feedback            |      |         |
| 1 | •  | Keyboard shortcuts       |      |         |

This will redirect you to your YouTube settings page, on the left side click on 'Privacy' where you will be able to find your privacy setting for your YouTube channel

| 😑 💶 YouTube 🐃                                                    | Search                                                                                                    |                                                                                               | Q.                         | D |  |    | 0 |
|------------------------------------------------------------------|----------------------------------------------------------------------------------------------------|-----------------------------------------------------------------------------------------------|----------------------------|---|--|----|---|
| SETTINGS<br>Account<br>Notifications<br>Playback and performance | Privacy Manage what you share on YouTube Crosser who can see your swedp light and an advancements Crosser who can see your swedp light and a subacception The server valid tester privacy policy                                                                                                    |                                                                                               |                            |   |  |    |   |
| Privacy<br>Connected accounts                                    | Plefelts and<br>subortprices I I I I I I I I I I I I I I I I I I I                                                                                                    |                                                                                               |                            |   |  |    |   |
| Watch on TV<br>Billing and payments                              |                                                                                                    | Keep all my subscriptions private<br>Your subscriptions will not be visible to others. Manage | e your subscriptions here. |   |  |    |   |
| Advanced settings                                                | Adv based on my Interest why to serve your relevant will based on your online bowing behavior and You fullide witch history. You can manage your wis satility from your Google Ads Editory, from Then you can do the following - Nove on manage your demographics and interest categories - Robic contain Advertiser - Robic contain Advertiser - Robic c |                                                                                               |                            |   |  | ds |   |

## Video Settings

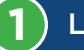

Login to your YouTube account

2 Navigate to the top of the page and click on your channel icon (on the top right side)

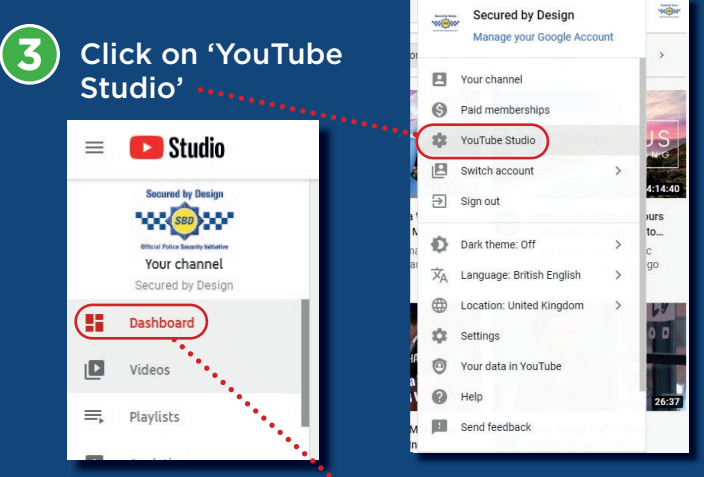

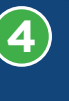

(6)

This will redirect you to your channel dashboard, once you are in your channel dashboard click on the 'Videos' tab (on the left side of your screen)

5 Once you are in the video section, hover over the video you want to change the privacy settings on and click on details (the first icon)

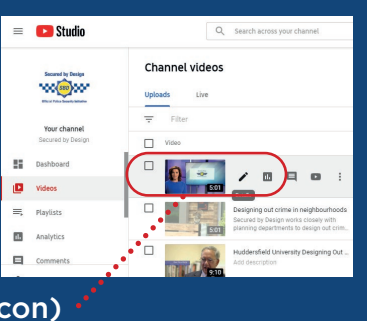

Once you are in the video details you can edit all the settings within that video including making your video public, private or unlisted

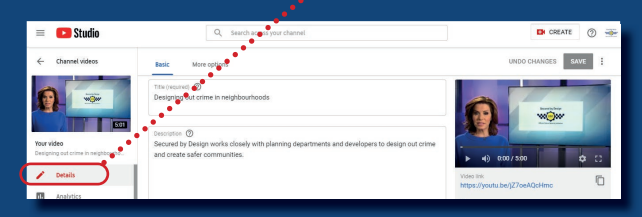